# SCHOOL BUDGET SUMMARY REPORT JOB AID

This report displays a budget overview of the school's enrollment, demographic information, and total budget including number of FTE (Full Time Equivalent) positions and costs.

### Log on to BTS

|                                                                                                    | Business Tools for Schools                                                                                                    |
|----------------------------------------------------------------------------------------------------|----------------------------------------------------------------------------------------------------|
| UNIFIED SCHOOL DISTRICT<br>UNIFIED SCHOOL DISTRICT<br>UNIFIED COLORISTRICT<br>UNIFIED SCHOOL DISTRICT<br>UNIFIED COLORISTRICT | User * Password * * Enter your Single Sign-On (email) username and password to Log In. e.g. (msmith@lausd.kt2.ca.us, mary.smith@lausd.net) Do not add domain name (@lausd.kt2.ca.us @lausd.net) Account Problems? Get Support Log On |
|                                                                                                    | Copyright @ SAP AG, All Rights Reserved.                                                                                                    |

### Accessing the Report:

- 1. Click on the Financials/Budget tab,
- 2. Click on SAP Budget Schools Front End

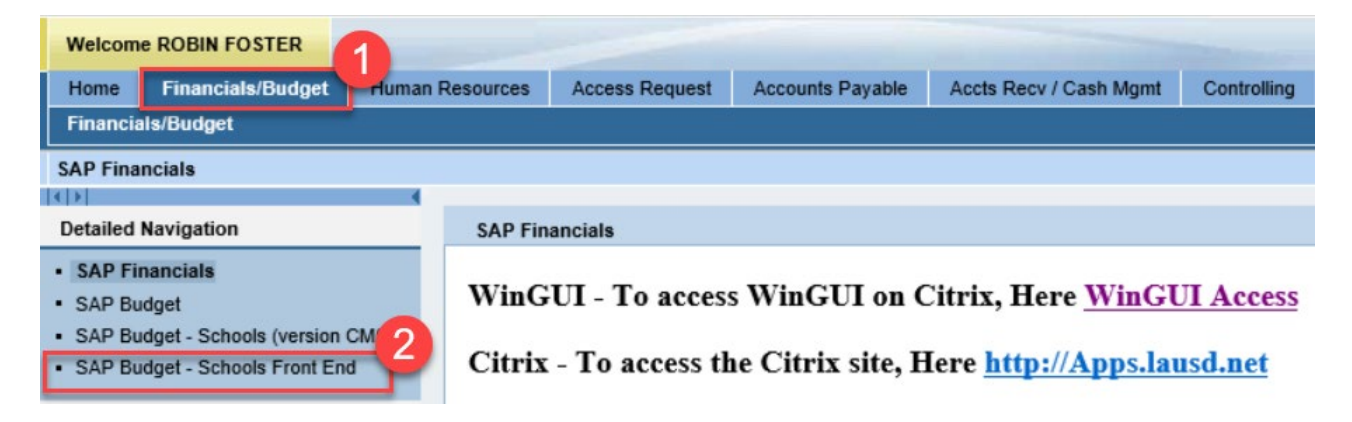

### School Budget Planning and Maintenance

| School Budget Planning and Maintenance Fund Center SACS Fund LAUSD Program  List All Authorized  Task Version Budget Planning FINO Fina Budget Maintenance CM0 Curr  3 | ear Selection Criteria Save Selection<br>Fiscal Year Locks<br>I Version 2020 Locked<br>ent Maintenance 2020 | on Criteria                    |
|----------------------------------------------------------------------------------------------------|----------------------------------------------------------------------------------------------------|--------------------------------|
| Reports Justification Administration                                                                                                    | message                                                                                                    |                                |
| Budget Report                                                                                                    | Archive Report                                                                                              | School Resource Allocation     |
| Signature Form                                                                                                    | Archived Signature Form                                                                                     | General Fund Allocation Report |
| Signature Form With Print Range                                                                                                    | COFE Budget Report                                                                                          | Staffing and Resources         |
| Progress Report                                                                                                    | School Discretionary Programs Rep                                                                           | School Budget Summary          |
| Position With Incumbent Report                                                                                                    | Estimated Rates By Budget Item                                                                              | Cost Limits                    |
| Other Budget Reports                                                                                                    | Employee Assignment Cost                                                                                    | Furlough Savings Report        |
| RPA Form                                                                                                    | Functional Area Derivation                                                                                  |                                |

- 3. Click on the *Reports* tab.
- 4. Click on *School Budget Summary*.
- 5. Enter *Fiscal Year*.
- 6. Enter *Version*.

BP1 = Budget Development (base allocation based on ECAST)

FN0=Budget Development

CM0=Current Modified Budget

- 7. Enter *Fund Center*.
  - **a.** Leaving this field blank will run the report for all schools you have access to.
  - **b.** Clicking on 💌 will allow you to enter multiple Fund Centers.

- 8. Select Print the Form under Output Options:
- 9. Click on *Execute*.

| School Budget Summary     | 1         |      |    |
|---------------------------|-----------|------|----|
| <b>9</b>                  |           |      |    |
| Selection Criteria        |           |      |    |
| Fiscal Year               | 2020 5    |      |    |
| Version                   | смо 6     |      |    |
| Fund Center               | 1234501 7 | to   | \$ |
| LAUSD Program             |           | to   | \$ |
| Division (Local District) |           | to 🕑 | \$ |
| Exclude "Other SFP" Costs |           |      |    |
| Output Options            |           |      |    |
| Print the Form            |           |      |    |
| O Email the Form          |           |      |    |
| Send To                   |           | \$   |    |
|                           |           |      |    |

10. The print menu displays. If the Output device is blank, type **LOCL** and press **Enter**. OutputDevice will display *My win local printer*.

| age selection     | HP Color I | LaserJet M651 PCL 6 | 5 (609)            | -            |
|-------------------|------------|---------------------|--------------------|--------------|
| age selection     |            |                     |                    |              |
|                   |            |                     |                    |              |
| Spool Request     |            |                     |                    |              |
| Name              | SMART I    | LOCL RF706_1        |                    |              |
| Title             |            |                     |                    |              |
| Authorization     |            |                     |                    |              |
|                   |            |                     |                    |              |
| Spool Control     |            |                     | Number of Copies   |              |
| ✓ Print Now       |            |                     | Number             | 1            |
| Delete After Outp | ut         |                     | Group (1-1-1,2-    | 2-2,3-3-3,)  |
| New Spool Reques  | st         |                     |                    |              |
| Close Spool Reque | st         |                     | Cover Page Setting | gs           |
| Spool Retention   | 8 0        | Day(s)              | SAP cover page     | Do Not Print |
| Storage Mode      | Prir       | nt only 🔻           | Recipient          |              |
|                   |            |                     | Department         |              |

- 11. Click on the dropdown icon on the Frontend Printer
- 12. Select Doro WinGUI PDF Writer
- 13. Click on **Print**. **Note:** Selecting Print Preview will display the report/form and allow you to only print (not save).

| SAP               |       |                                                 |             |                           |      |               |           |  |  |
|-------------------|-------|-------------------------------------------------|-------------|---------------------------|------|---------------|-----------|--|--|
| 🕸 🔁 🖬 🚺           |       |                                                 |             |                           |      |               |           |  |  |
| 🖙 Print:          |       |                                                 |             |                           |      |               | ×         |  |  |
| OutputDevice      | My wi | n local printer                                 | (11)        |                           |      |               |           |  |  |
| Frontend Printer  | Doro  | WinGUI PDF Writer                               |             |                           |      |               |           |  |  |
| Page selection 12 | Doro  | WinGUI PDF Writer                               | -           |                           |      |               |           |  |  |
|                   | HP Co | lor LaserJet 4700 (from                         | -           |                           |      |               |           |  |  |
| Spool Request     | HP De | skjet 490 (from BD-443                          |             |                           |      |               |           |  |  |
| Name              | HP La | serJet P4515 UPD PCL 6                          | 5 (f        | from BD-443               |      |               |           |  |  |
| Title             | Send  | To OneNote 2010 (from                           |             |                           |      |               |           |  |  |
| Authorization     | Send  | To OneNote 2016 (from                           | nВ          | D-4439C43901              |      | 11            |           |  |  |
|                   | Snagi | 11 (from BD-4439C439                            |             |                           |      |               |           |  |  |
| Spool Control     | TOSH  | IBA 359 (from BD-4439C                          |             |                           |      |               |           |  |  |
| ✓ Print Now       | TOSH  | IBA 756 (80)                                    |             |                           |      |               |           |  |  |
| Delete After Out  | HP Co | IBA e-STUDIO656-0755<br>lor LaserJet M651 PCL 6 | i42<br>5 (f | 75 (647)<br>rom BD-4439C4 | 3901 | 78 ()         |           |  |  |
| New Spool Reque   | est   |                                                 |             |                           |      |               |           |  |  |
| Close Spool Requ  | est   |                                                 |             | Cover Page Settings       |      |               |           |  |  |
| Spool Retention   |       | 8 Day(s)                                        |             | SAP cover pa              | ge   | Do Not Print  | -         |  |  |
| Storage Mode      |       | Print only                                      | ]           | Recipient                 |      |               |           |  |  |
|                   |       |                                                 |             | Department                |      |               |           |  |  |
|                   |       |                                                 |             |                           |      |               | 13        |  |  |
|                   |       |                                                 |             |                           |      | Print preview | 😑 Print 🗙 |  |  |

14. Click Create. Report will open and be saved to the default location.

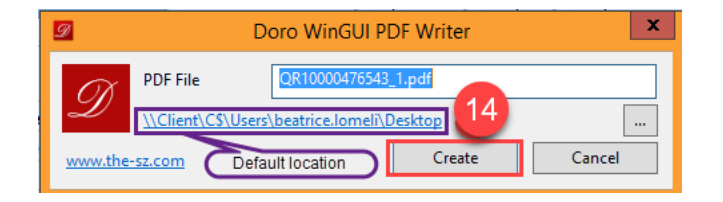

15. Result will display a PDF document that can be printed and/or saved.

#### School Budget Summary Fiscal Year 2019 - 2020

#### ABC ELEMENTARY

Fund Center: 1234501

Division: 3B - LOCAL DISTRICT NORTHWEST School Type: ELEMENTARY

#### **Enrollment and Demographic Information**

| -                                                                               |         |                               |         |
|---------------------------------------------------------------------------------|---------|-------------------------------|---------|
| K-12 General Education Enrollment                                               | 299     | Poverty Rate                  | 60.14 % |
| Special Day Class Enrollment (SDC)                                              | 0       | Low-Income Students           | 200     |
| Expanded Transitional Kindergarten Program (ETK)                                | 0       | English Learners              | 2       |
| Pre-Kindergarten Special Day Class (SDC) Enrollment                             | 0       | Reclassified English Learners | 0       |
| Magnet Enrollment with Special Day Class Students                               | 0       | Grades 4-6 Enrollment         | 0       |
| Dual Language Enrollment                                                        | 0       | Grades 9-12 Enrollment        | 299     |
| Total Enrollment                                                                | 299     |                               |         |
|                                                                                 |         |                               |         |
| State Pre-School Enrollment                                                     | 0       |                               |         |
| Early Education Enrollment                                                      | 0       |                               |         |
| Adult Education Enrollment                                                      | 0       |                               |         |
|                                                                                 |         |                               |         |
|                                                                                 |         | Dual Language Centers         | 0       |
| Ratio of P2 Average Daily Attendance to Enrollment (K-12 Regular Students Only) | 93.57 % | Magnet Centers                | 0       |
| Projected Average Daily Attendance                                              | 278.19  |                               |         |
|                                                                                 |         |                               |         |

#### **Budget Overview**

| Category                                              | General Fund<br>Unrestricted | General Fund<br>Restricted | General Fund<br>Specially-Funded | Other Funds<br>(Specially-Funded) | Cafeteria Fund | Other Funds (Non<br>Specially-Funded) | Grand Total | Percent to Total |
|-------------------------------------------------------|------------------------------|----------------------------|----------------------------------|-----------------------------------|----------------|---------------------------------------|-------------|------------------|
| Positions (Staffing)                                  | \$2,470,308                  | \$319,269                  | \$69,947                         | \$0                               |                |                                       | \$3,011,838 | 87.70 %          |
| Other Salary Items                                    | \$196,932                    | \$107,705                  | \$41,792                         |                                   |                |                                       | \$346,429   | 10.09 %          |
| Materials and Supplies                                | \$37,771                     |                            | \$16,094                         |                                   |                |                                       | \$53,865    | 1.57 %           |
| Non Capitalized Equipment                             |                              |                            | \$4,915                          |                                   |                |                                       | \$4,915     | 0.14 %           |
| Travel and Conferences                                |                              |                            | \$3,700                          |                                   |                |                                       | \$3,700     | 0.11 %           |
| Professional/Consulting Services and<br>Operating Exp | \$3,410                      |                            | \$10,140                         |                                   |                |                                       | \$13,550    | 0.39 %           |
| Total                                                 | \$2,708,421                  | \$426,974                  | \$146,588                        | \$0                               |                |                                       | \$3,434,297 | 100.00 %         |

#### **Position Detail**

|                      | GF U | nrestricted | GF  | Restricted | GF Spe | cially-Funded | Oth<br>(Speci | er Funds<br>ally-Funded) | Cafe | teria Fund | Other<br>Specia | Funds (Non<br>ally-Funded) |      | Total   | Average      |
|----------------------|------|-------------|-----|------------|--------|---------------|---------------|--------------------------|------|------------|-----------------|----------------------------|------|---------|--------------|
| Position             | FTE  | Cost        | FTE | Cost       | FTE    | Cost          | FTE           | Cost                     | FTE  | Cost       | FTE             | Cost                       | FTE  | Cost    | Cost Per FTE |
| 9TH GRADE MATH AUX   | 0.20 | 19,760      |     |            |        |               |               |                          |      |            |                 |                            | 0.20 | 19,760  | 19,760       |
| BLDG&GRD WRKR AGC/05 | 0.50 | 33,581      |     |            |        |               |               |                          |      |            |                 |                            | 0.50 | 33,581  | 33,581       |
| BLDG&GRD WRKR AGC/07 | 0.50 | 36,289      |     |            |        |               |               |                          |      |            |                 |                            | 0.50 | 36,289  | 36,289       |
| COMMUNITY REP C      |      |             |     |            | 0.38   | 11,129        |               |                          |      |            |                 |                            | 0.38 | 11,129  | 11,129       |
| COUNS SEC C1T 26/10  | 0.50 | 58,818      |     |            | 0.50   | 58,818        |               |                          |      |            |                 |                            | 1.00 | 117,636 | 117,636      |

The Enrollment and Demographic Information reflects the most current data. The Budget Overview pertains to the specific fund center. The budget data reflects current balances as of the date and time stamped at the bottom of the report.

08/13/2019 12:58:07

Page 1